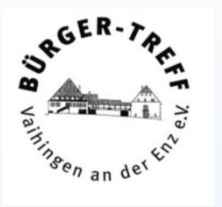

# Computer-Stammtisch

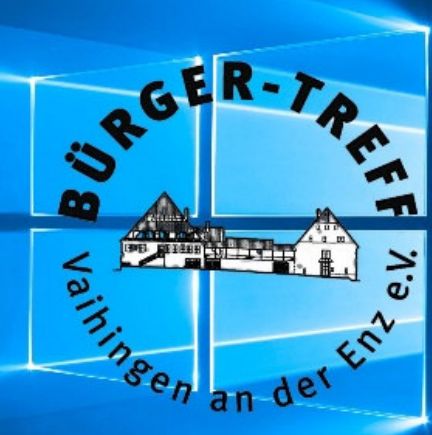

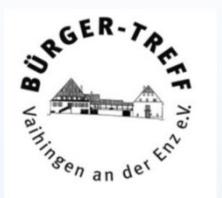

#### Ein Gerät zwei Welten

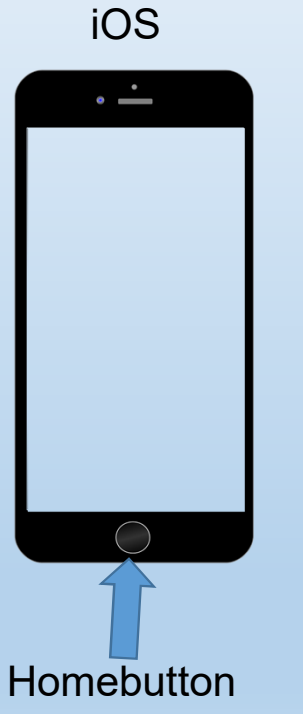

Erkennungszeichen

Homebutton das kann auch ein Softwarebutton sein

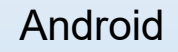

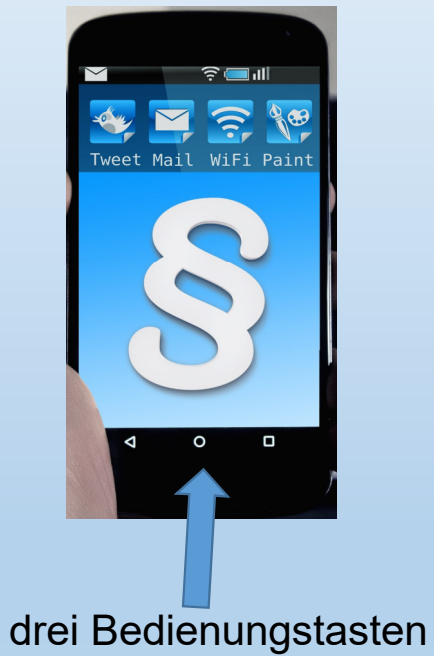

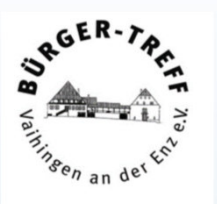

#### iOS

Eigenentwicklung der Fa. Apple, basiert auf Unix. Ist nicht auf dem Markt erhältlich, wird nur in Apple Geräten verwendet.

Marktanteil ca. 30 %

Der Home Bildschirm, auch SpringBoard genannt, ist die zentrale Bedienoberfläche.

Hauptsteuerelement ist die Home Taste.

iOS unterstützt Mehrfingergesten ("Multi Touch") bis zu 5 Fingern.

Eine in sich geschlossenen Welt, Lieferung von Gerät und Software ist nur durch die Fa. Apple möglich. Ein Ausbruch aus der Apple Software Welt ist mit den Apple Geräten möglich, man verliert allerdings die Gewährleistungsansprüche.

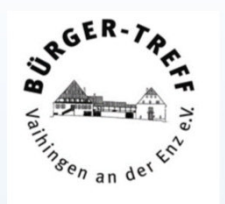

#### Android

Ist eine Entwicklung der Open Handset Alliance, die von Google gegründet und geleitet wird. Android ist freie Software,

Marktanteil ca. 70 %.

Der Startbildschirm ist die zentrale Bedienoberfläche.

Es gibt drei Bedientasten: "zurück" "Home" und "letzte Applikationen".

Android unterstützt Mehrfingergesten die durch die Entwickler und in den Einstellungen angepasst werden können.

Eine offen Welt, Android ist freie Software und kann von den Geräteherstellern geändert und angepasst werden. Daher sind die unterschiedlichsten Ausprägungen von Android auf dem Markt vorhanden.

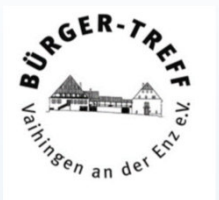

Für die, die gerne unter Anleitung selber probieren gibt es eine App von der
LFK - Landesanstalt für Kommunikation Baden-Württemberg.
Die gibt es im Apple Store und im Play Store bei Google.

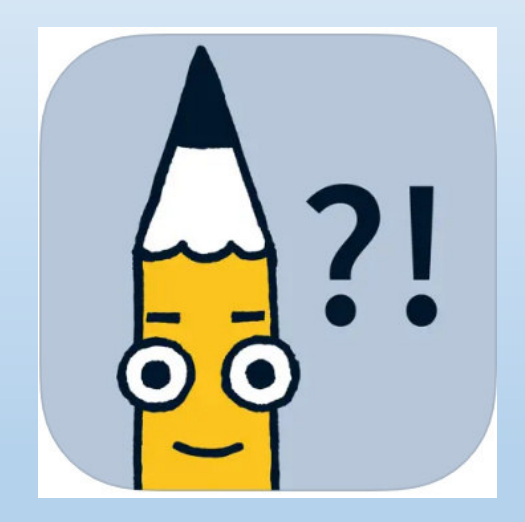

Starthilfe - digital dabei

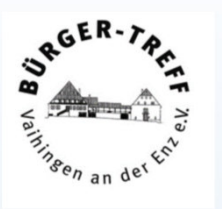

Sie wissen, wie man eine App installiert?

Wenn nicht zeige ich es Ihnen gerne.

Sie brauchen bei Apple oder Google ein Konto, um aus deren Store installieren zu können.

**Mein Tipp**: Überspringen Sie immer den Punkt Festlegung einer Zahlungsmethode:

- Kostenlose Apps kann man auch ohne festgelegte Zahlungsmethode herunterladen und installieren.
- Auch sogenannte in APP Käufe sind ohne festgelegte Zahlungsmethode nicht möglich.
- Falls das Handy den Enkeln in die Finger fällt, können auch die nichts unbeabsichtigt kaufen.

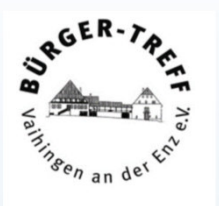

Ich sehe das Handy nicht als Telefon, das auch sonst noch was kann sondern als Rechner, mit dem man telefonieren kann.

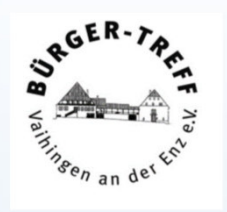

Was viele nicht wissen, oder sich nicht trauen, sowohl iOS als auch Android sind Multitasking-Betriebssysteme.

Praktisch heißt das, wenn Sie mit einer App im Handy arbeiten, können Sie, ohne die erste App zu beenden, eine zweite öffnen und dort etwas anderes tun, also quasi parallel mehrere Sachen gleichzeitig.

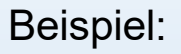

Eva ruft auf dem Handy an, im Laufe des Gesprächs fragt Sie nach der Telefonnummer von Kumpel Marco.

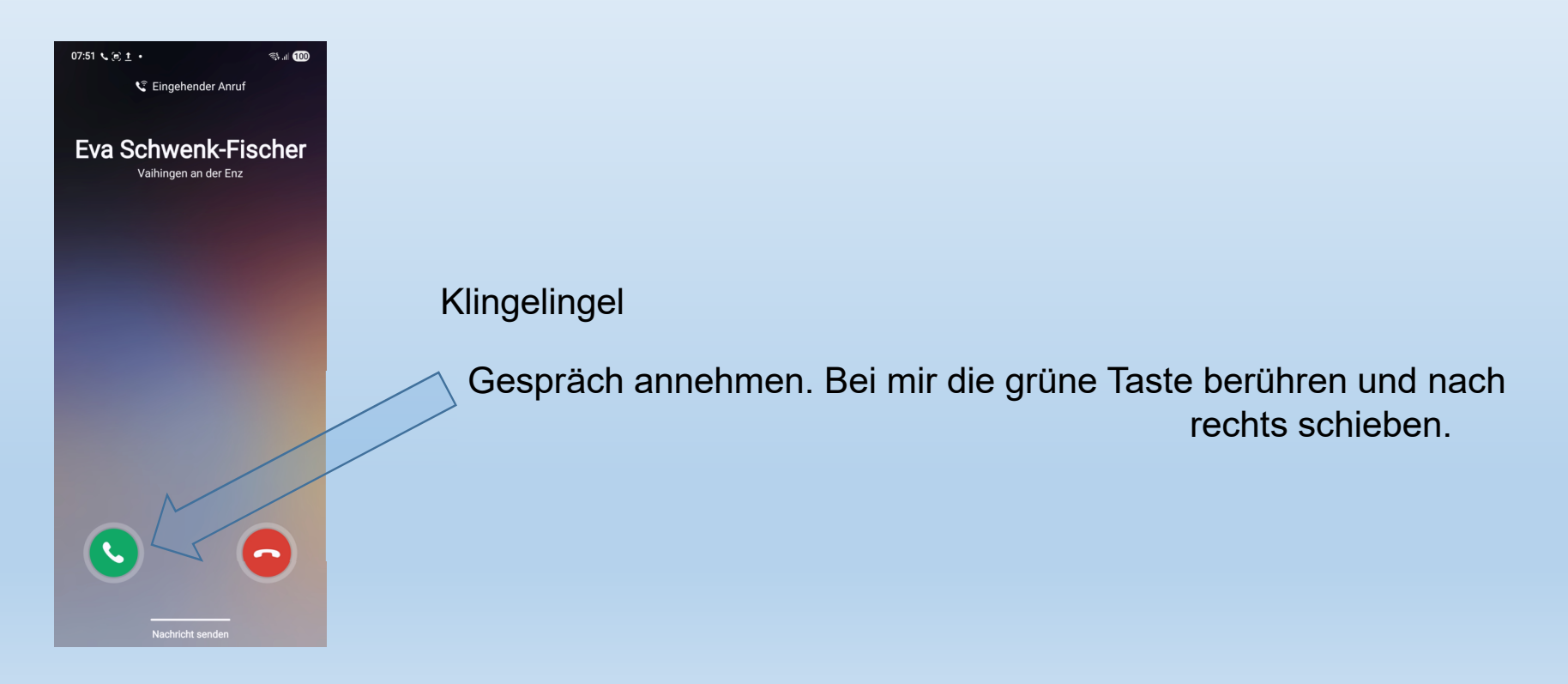

Michael Fischer, 27.06.2025

GER

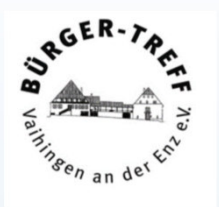

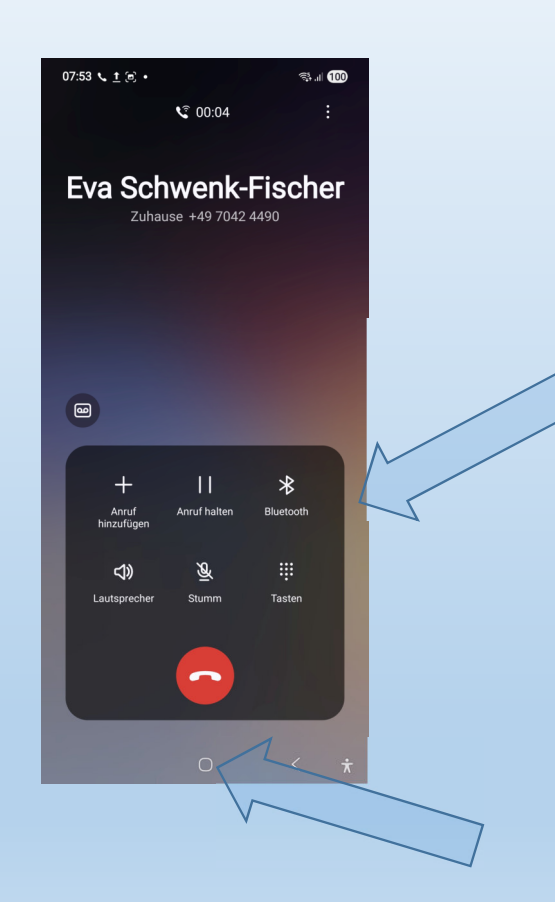

Jetzt kann ich mich mit Eva unterhalten und mit den Tasten in diesem Bereich die vielfältigen Funktionen meiner Telefon App benutzen.

Jetzt kommt die Frage nach der Telefonnummer von Kumpel Marco

Ein Druck auf diesen Knopf bringt mich auf den Startbildschirm, Beim iPhone den homebutton drücken.

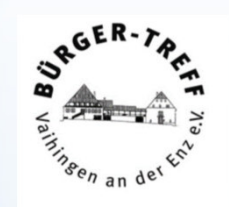

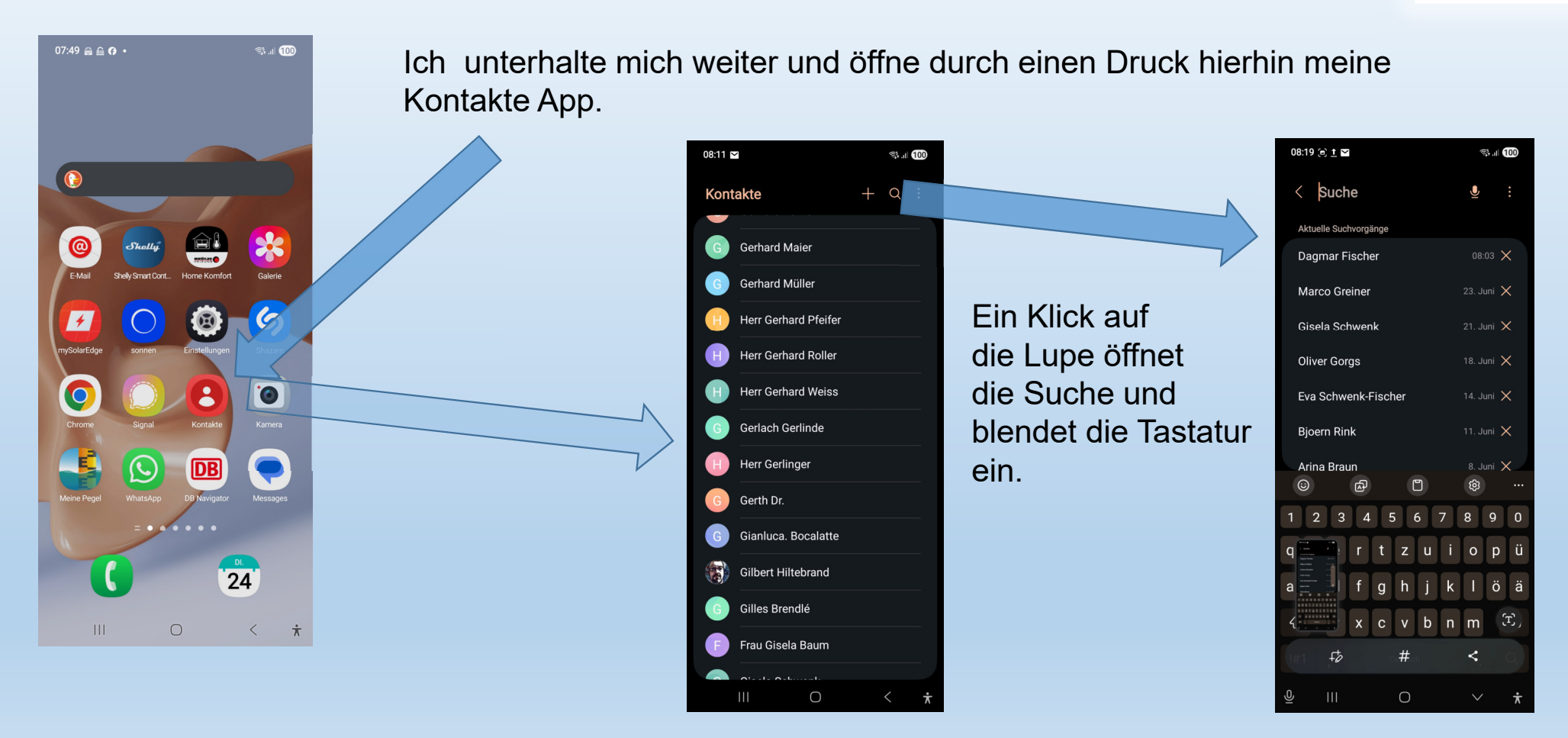

Michael Fischer, 27.06.2025

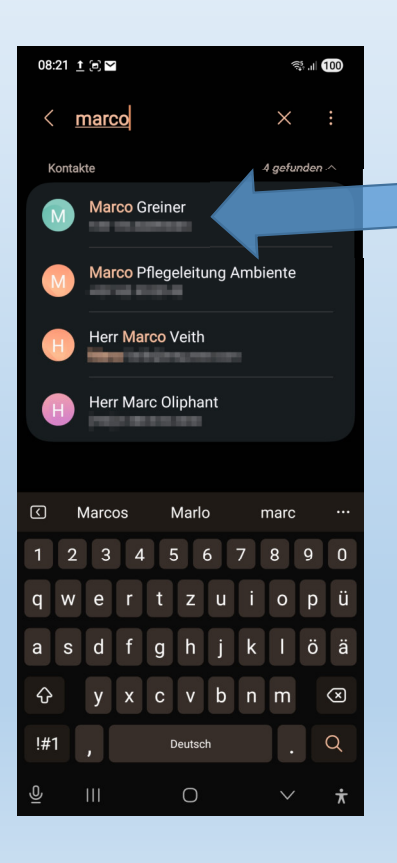

Jetzt kann ich Marcos Nummer ablesen und Eva im laufenden Telefongespräch mittteilen. Ich kann Ihr die Nummer aber auch per SMS schicken während ich Weiter mit Ihr telefoniere.

Ein langer Druck auf den richtigen Marco Eintrag, markiert diesen Eintrag.

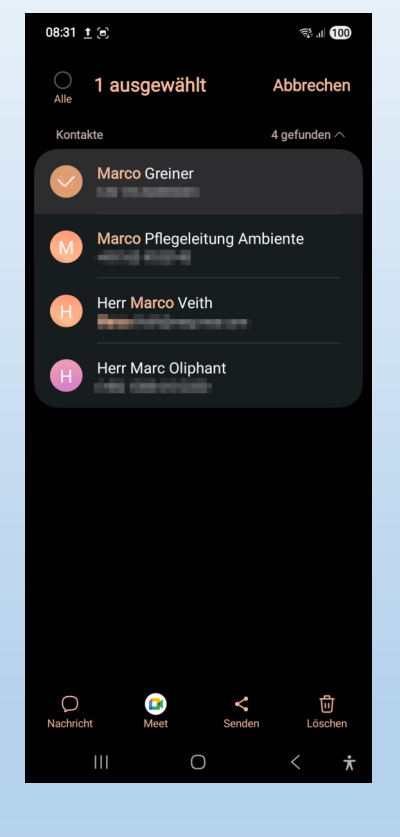

Mit einem Klick hier öffnet sich das Fenster

zum Senden.

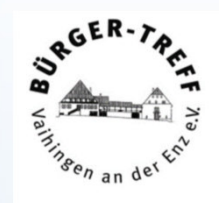

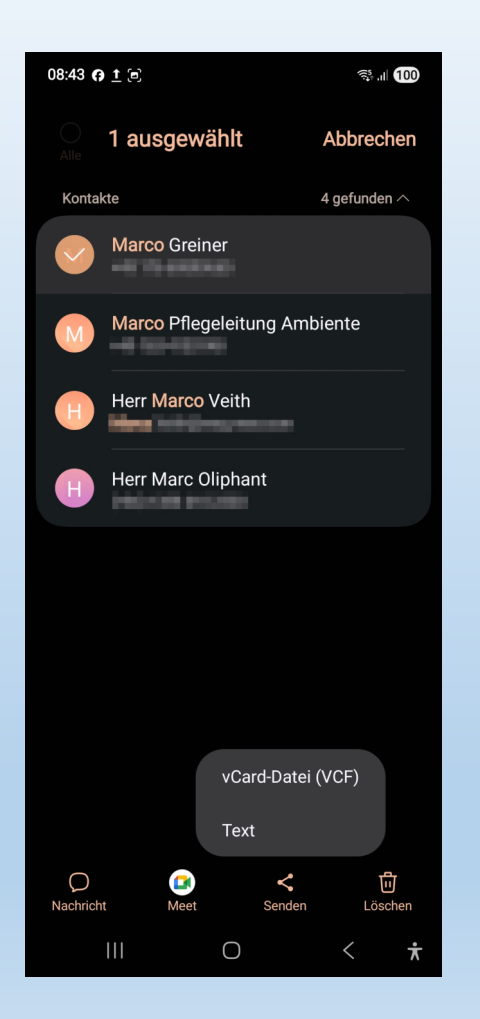

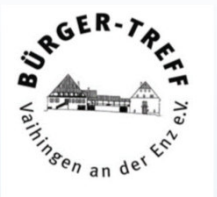

Jetzt möchte das Handy noch wissen, in welchem Dateiformat versendet werden soll.

**vCard** Dateien verwenden Kontakte Apps um Daten auszutauschen.

Text Dateien kann fast jedes Programm lesen.

Durch einen Klick auf eine der beiden Möglichkeiten öffnet sich das nächste Fenster. Ich entscheide mich mal für die vCard Datei.

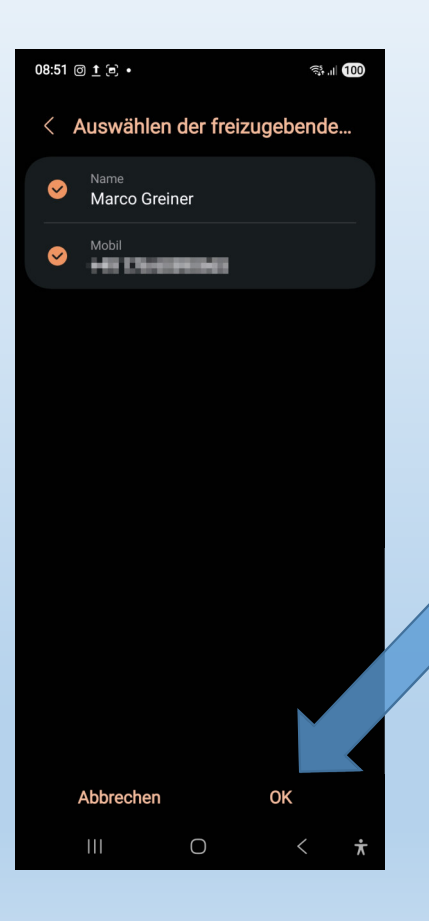

Jetzt möchte das Handy noch wissen, was ich alles versenden will.

Ein Klick auf das Häkchen vor der Information nimmt den Punkt aus der Auswahl raus.

Wenn die Auswahl passt, ok klicken.

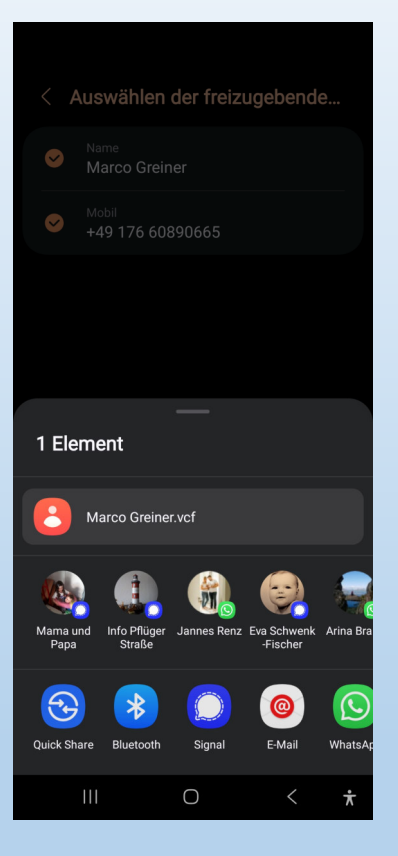

Und es öffnet sich die Auswahlleiste der möglichen Apps zur Übertragung.

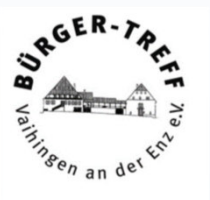

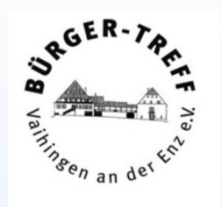

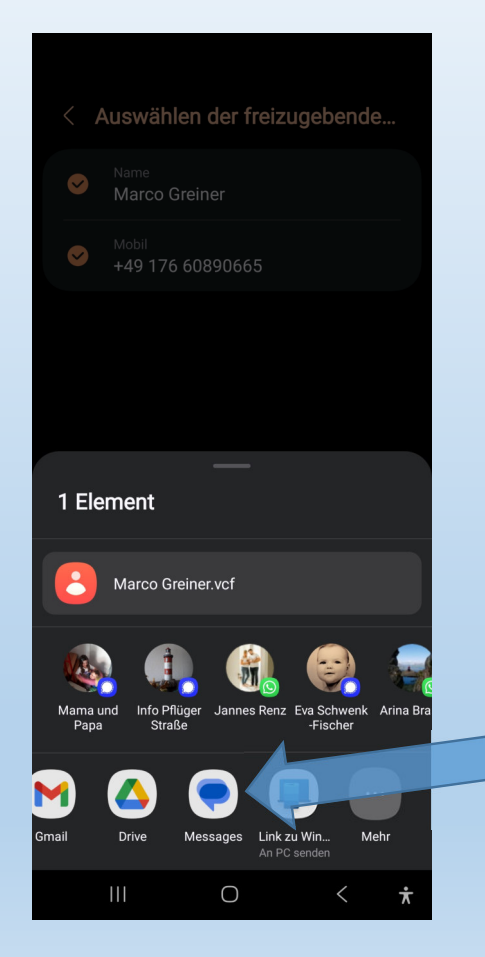

Diese beiden Zeilen lassen sich verschieben. Finger drauf und nach links oder rechts gewischt.

In der oberen sind Ihr Kontaktfavoriten in den Lieblingsapps,

in der unteren die Apps, die die Möglichkeit der Übermittlung haben.

Ich möchte per SMS senden, die erforderliche App heißt bei mir Messages.

Ein Klick hierauf katapultiert mich in die SMS App.

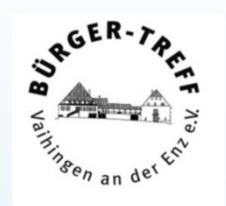

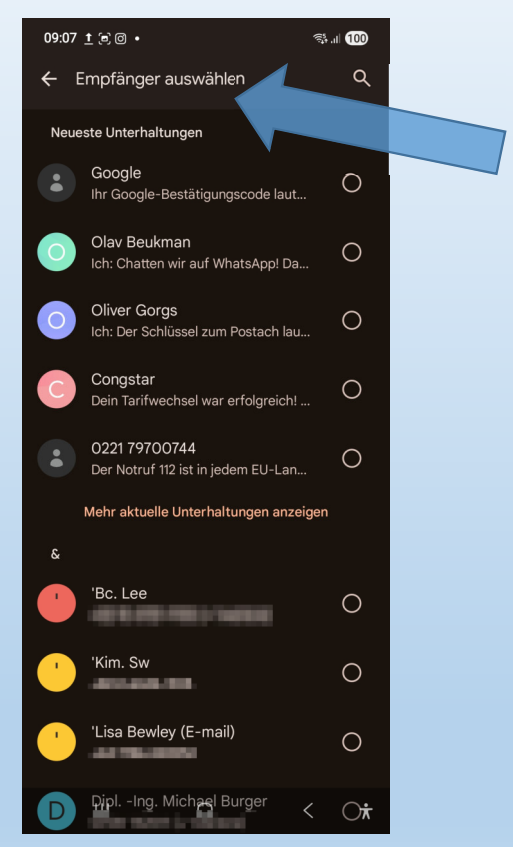

Hier wieder über das Suchfeld den richtigen Empfänger finden

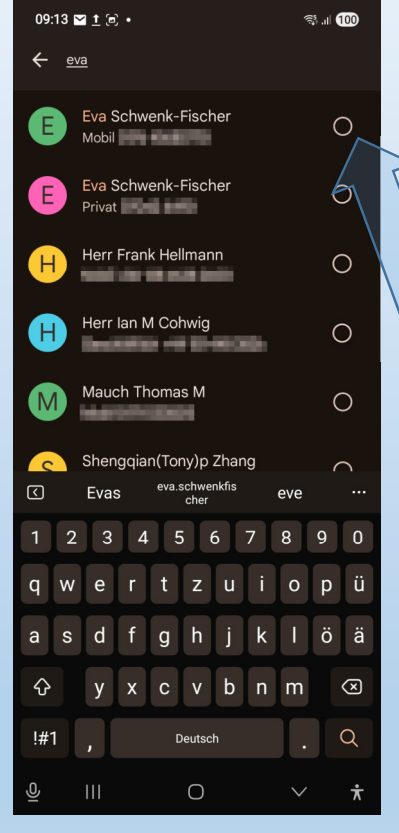

Es öffnet sich das Fenster mit den Suchergebnissen. Irgendwo in diesen Kontakten kommt die Zeichenfolge eva vor.

Durch einen Klick in den ausgewählte Kringel öffnet sich das nächste Fenster.

So richtig sinnvoll sind SMSe nur auf Mobil Kontakte.

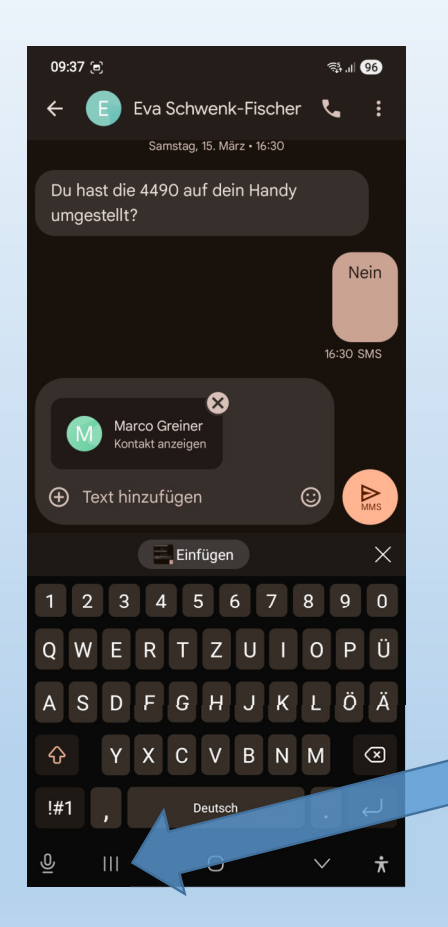

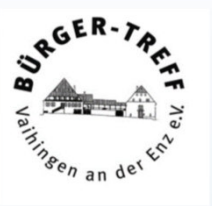

Hier kann man noch einen Text hinzufügen und mit einem Klick auf Senden den Kontakt abschicken.

Und das alles, während das Telefongespräch noch läuft.

Und wie beende ich das jetzt ????

Ein Klick auf die "letzte Applikationen" Taste macht das möglich.

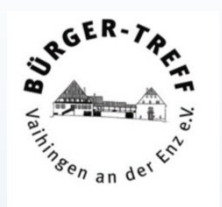

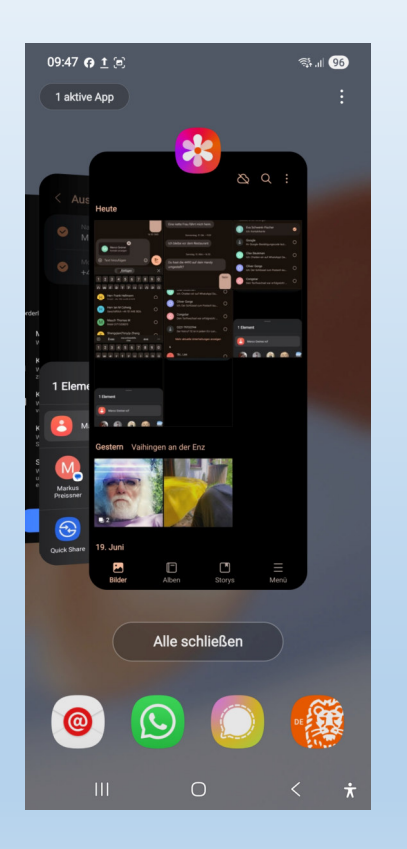

Durch draufhalten und wischen das Telefon raussuchen.

Durch einen Klick das Telefon auf den Bildschirm bringen und dann das Gespräch beenden.

Beispiel: Ich möchte eine WhatsApp Nachricht an jemanden verschicken, der nicht auf WhatsApp zu finden ist, daher möchte ich ihm eine E-Mail schicken.

Kein Problem, wenn man die Zwischenablage nutzt.

Mit einem Klick auf das Symbol WhatsApp starten.

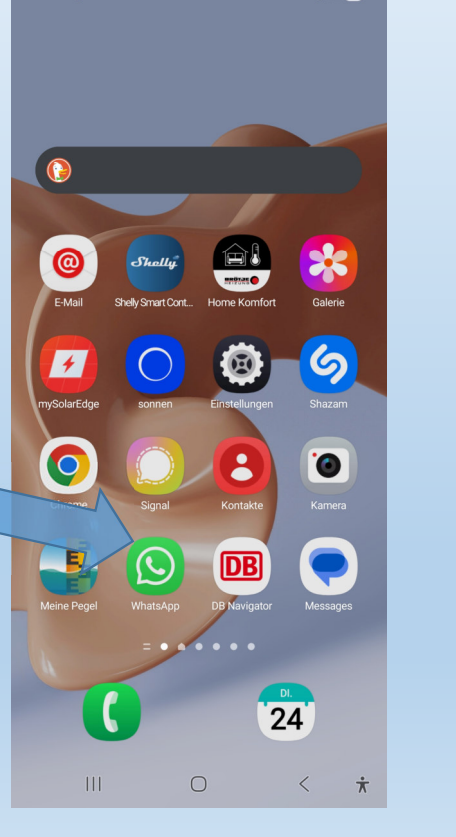

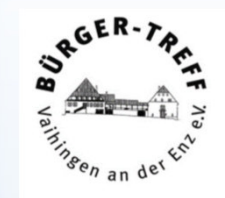

Mit einem Klick auf einen Chat den entsprechenden Chat öffnen.

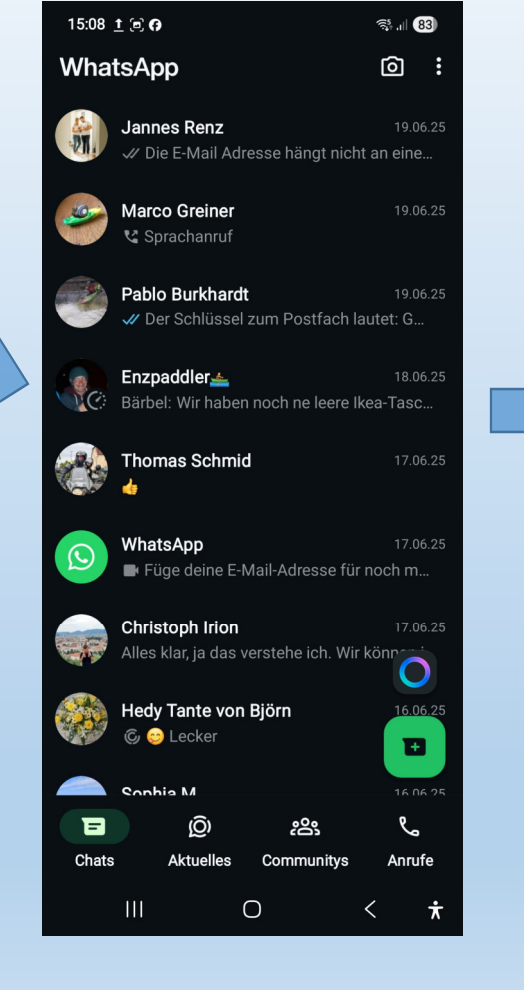

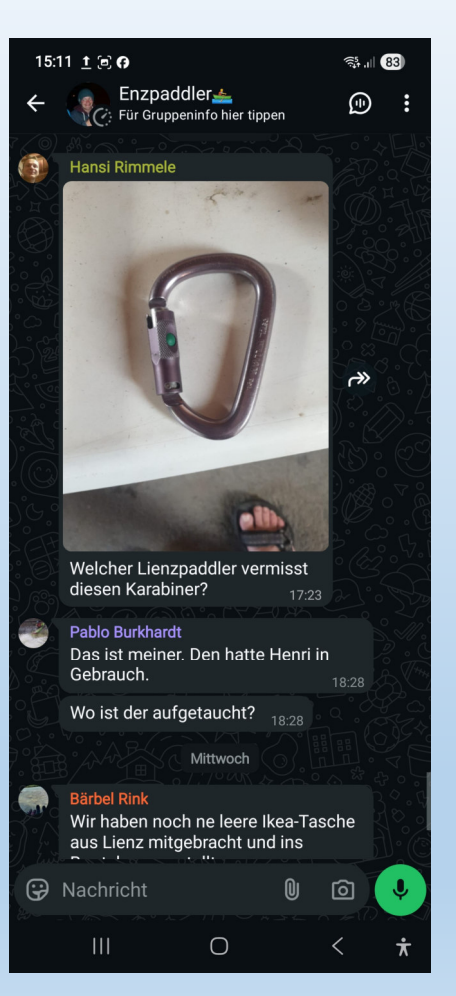

Lange den Finger auf den gewünschten Dialog halten.

BRGER-)

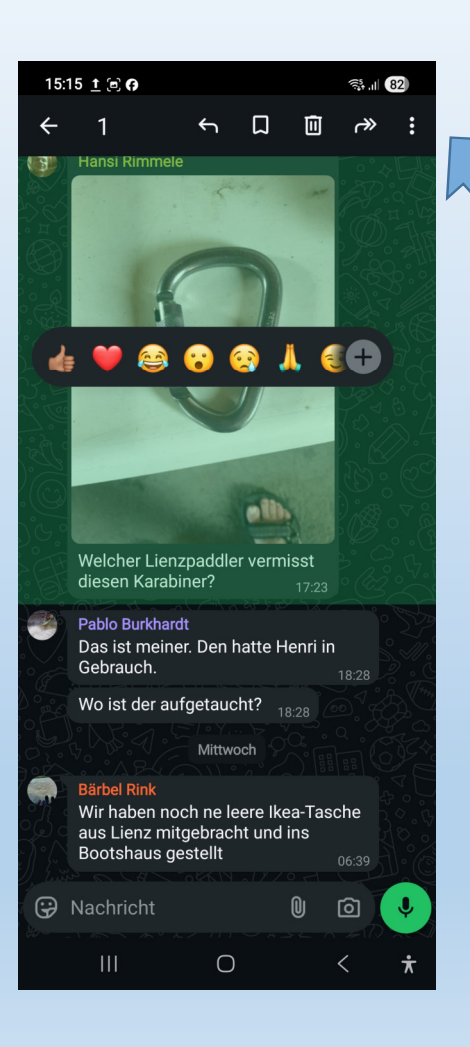

Mit einem Klick das Dreipunkte Menü öffnen.

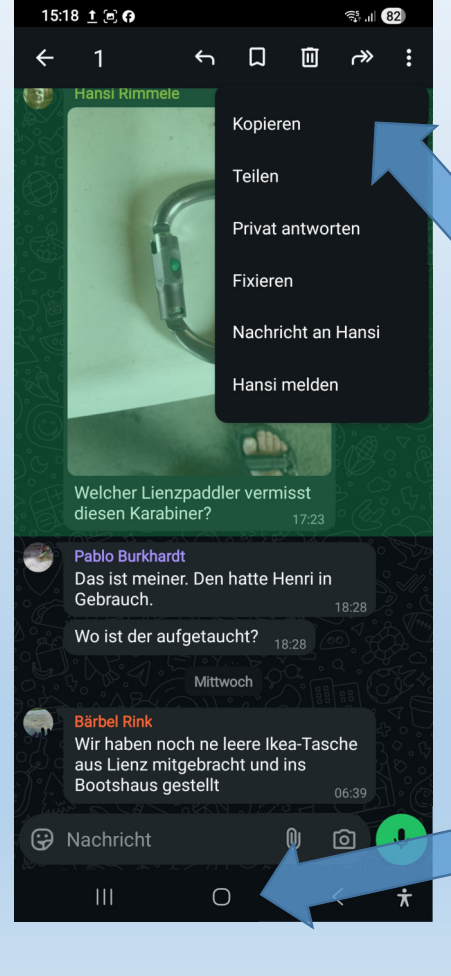

Mit einem Klick auf Kopieren wird der

gesamte Dialog in den

Zwischenspeicher kopiert.

RGER-

Und dann auf den Startbildschirm.

Mit einem Klick auf das Symbol das E-Mail Programm starten,

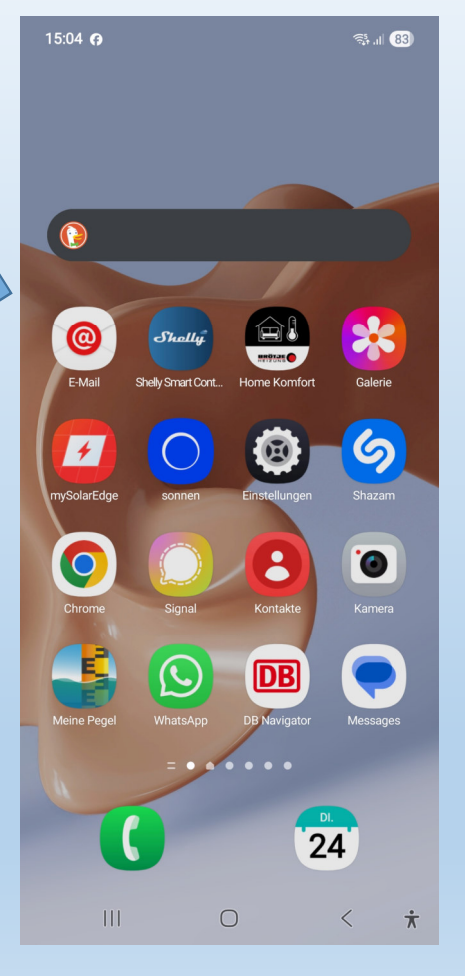

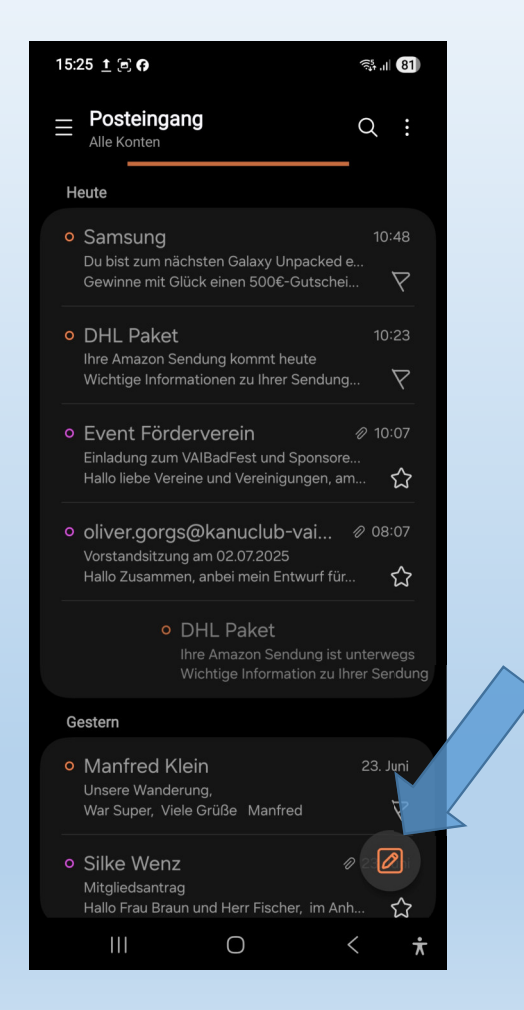

Hier klicken um ein neues E-Mail zu verfassen.

Michael Fischer, 27.06.2025

BRGER-

Bingen an

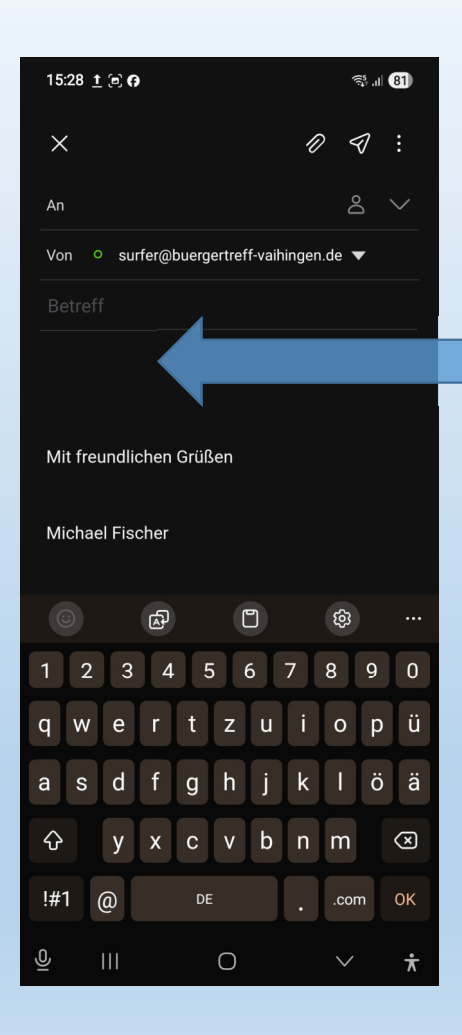

Finger lange irgendwo in das Textfeld der Mail halten.

| All Van O aufar@huarragtraff vaikingan da 🖛 |  |  |  |  |
|---------------------------------------------|--|--|--|--|
|                                             |  |  |  |  |
|                                             |  |  |  |  |
| Einfügen Zwischenablage Alles auswählen     |  |  |  |  |
|                                             |  |  |  |  |
| Mit freundlichen Grüßen                     |  |  |  |  |
|                                             |  |  |  |  |
| Michael Fischer                             |  |  |  |  |
|                                             |  |  |  |  |
| Einfügen X                                  |  |  |  |  |
| 1 2 3 4 5 6 7 8 9 0                         |  |  |  |  |
| Q W E R T Z U I O P Ü                       |  |  |  |  |
| A S D F G H J K L Ö Ä                       |  |  |  |  |
| ↔ Y X C V B N M (3)                         |  |  |  |  |
| !#1 , Deutsch . ↩                           |  |  |  |  |
| Ŷ III O ✓ ¥                                 |  |  |  |  |

St. 1 81

15:29 <u>†</u> 🖻 🗗

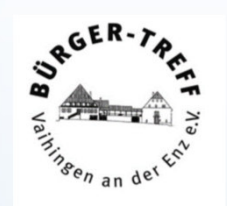

Einfügen klicken.

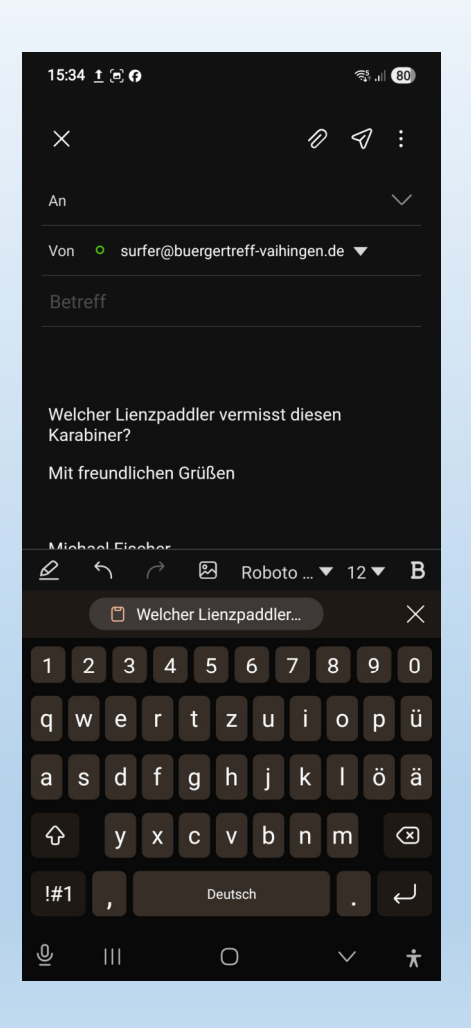

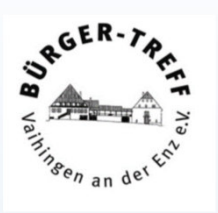

Der Text ist jetzt im E-Mail. Empfänger und Betreff einsetzen und abschicken, erledigt.

15:38 1 🖻 🕜 **80** اار <del>ا</del> 4511374\_11015\_00... Q: PDF-Reader

> fueran r caso fo

> > :08

/icic

SA

his n

NDI

Hei

lara si la

alte

por

Sic

gac

oriç

bor

nat

jes. nec

en

sier

má

elé

las

la r

tes

 $\dot{\mathbf{x}}$ 

#### Certificado de garantía (AR)

EINHELL Argentina S.A. garantiza al comprador traslade original el buen funcionamiento de esta unidad, \*\* Validu por el término de 12 meses para los productos aratuita de la línea Home (Blue, Classic)\*\* y 24 meses en un s para la línea Expert (Red, Expert, Expert Plus)\*\* service comenzando desde la fecha de compra, documentado por la factura de compra, obligándose a sustituir o reparar sin cargo las partes que resulten de un funcionamiento defectuoso. Se entiende por sustituir el reemplazo de la pieza por otra igual o similar a la original, y que a nuestro juicio asegure al correcto funcionamiento de la con unidad, no estando EINHELL Argentina S.A. 220 obligada en ningún caso al cambio de la unidad completa. Las reparaciones se efectuarán en nuestros talleres autorizados. Los gastos de traslado en caso de necesidad de la intervención de un servicio técnico autorizado, serán cubiertos solo durante los seis primeros meses de la fecha de compra del producto conforme Ley 24240, Ley 24999 y Resolución 495/88. Una vez transcurrido el periodo de seis meses de la garantía legal, los c) Sie gastos de traslado al servicio técnico autorizado ram quedaran a cargo del consumidor o propietario d) Qu legal del aparato. Las reparaciones se efectivizarán en un plazo máximo de treinta (30) días eve a partir del recibo fehaciente de solicitud de la reparación en nuestro Departamento de Servicio postventa o centro de servicio técnico autorizado cun (según corresponda), quienes le otorgaran número de "Orden de Servicio" correspondiente. Este e) Las plazo podrá ser ampliado, previa comunicación del prestatario del servicio al usuario siempre y con cuando razones de fuerza mayor y /o caso fortuito así lo obliguen. Por tratarse de bienes fabricados Que con componentes importados y en caso de no f) contar con los mismos, el tiempo de reparación ran estará condicionado a las normas vigentes para la importación de partes. Toda intervención de nuestro personal, realizado a pedido del comprador dentro del plazo de esta garantía, que no fuera obligado por falla o defecto RESPC alguno, cubierto por este certificado, deberá ser 1º) Par ada par al do do poulordo a la tarifa

Das funktioniert bei allem, das als Text erkannt wird Beispiel .pdf.

Finger lange an eine Textstelle halten.

para la línea Expert (Red, Expert, Expert Plus)\*\*. comenzando desde la fecha de compra, documentado por la factura de compra, obligándose a sustituir o reparar sin cargo las partes que resulten de un funcionamiento defectuoso. Se entiende por sustituir el reemplazo de la pieza por otra igual o similar a la original, y que a nuestro juicio asegure al correcto funcionamiento de la unidad, no estando EINHELL Argentina S.A. obligada en ningícaso al cabio de la unidad completa. Las reparaciones se efectuarán en nuestros talleres autorizados. Los gastos de traslado en caso de necesidad de la intervención de un servicio técnico autorizado, serán cubiertos

Ein Wort ist markiert und zwei Anfasser gesetzt. Der vordere Anfasser kann weiter nach vorne und der hintere weiter nach hinten geschoben werden.

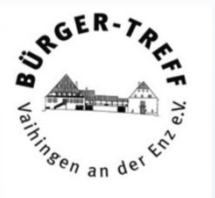

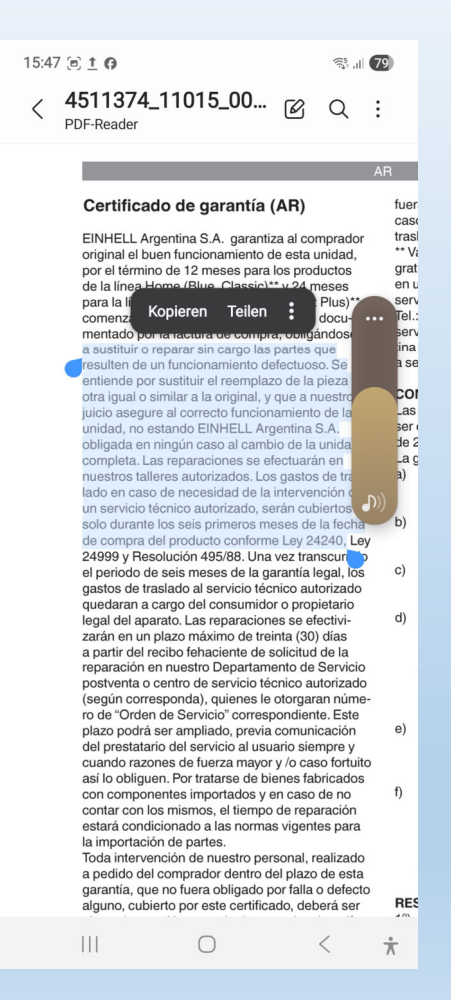

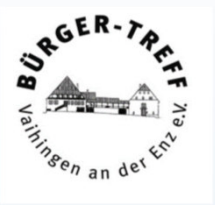

Die Anfasser so lange verschieben, bis der gewünschte Textausschnitt gewählt ist, dann auf Kopieren klicken. Der Text ist in der Zwischenablage und kann in jede andere App, die Texte bearbeitet, eingesetzt werden.

| 15:53 <u>†</u> 🖻                                                                                                    |         |      | <b>्रि.॥</b> 78) |  |
|----------------------------------------------------------------------------------------------------|---------|------|------------------|--|
| ×                                                                                                    |         | Ð    | � :              |  |
| An                                                                                                    |         |      | $\sim$           |  |
| Von ○ surfer@buergertreff-vaihingen.de ▼                                                                                                    |         |      |                  |  |
|                                                                                                    |         |      |                  |  |
| a sustituir o reparar sin cargo las partes<br>queresulten de un funcionamiento defectuoso.<br>Seentiende por sustituir el reemplazo de la<br>pieza porotra igual o similar a la original, y que<br>a nuestrojuicio asegure al correcto<br>funcionamiento de launidad, no estando<br>EINHELL Argentina S.A.obligada en ningún<br>caso al cambio de la unidadcompleta. Las<br>reparaciones se efectuarán ennuestros talleres<br>autorizados. Los gastos de traslado en caso de<br>necesidad de la intervención deun servicio<br>técnico autorizado, serán cubiertossolo<br>durante los seis primeros meses de la fechade<br>compra del producto conforme Ley 24240,<br>Mit freundlichen Grüßen<br>Michael Fischer |         |      |                  |  |
| Bürger-Treff Vaihingen an der Enz                                                                                                    |         |      |                  |  |
| <u>8</u> 5 0                                                                                                    | 원 Robot | to 🔻 | 12 <b>▼ B</b>    |  |
| 111                                                                                                    | Ο       | ~    | < <del>*</del>   |  |

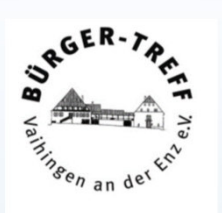

#### Zum Beispiel in eine E-Mail